## WebUI 를 통한 스태틱 설정 및 데이터 다운로드

2020 년 4 월 1 일 수요일 오전 11:06

1. 핸드폰 와이파이 설정을 켜서 수신기 뒷자리 4개 번호로 되어있는 와이파이에 접속한다.

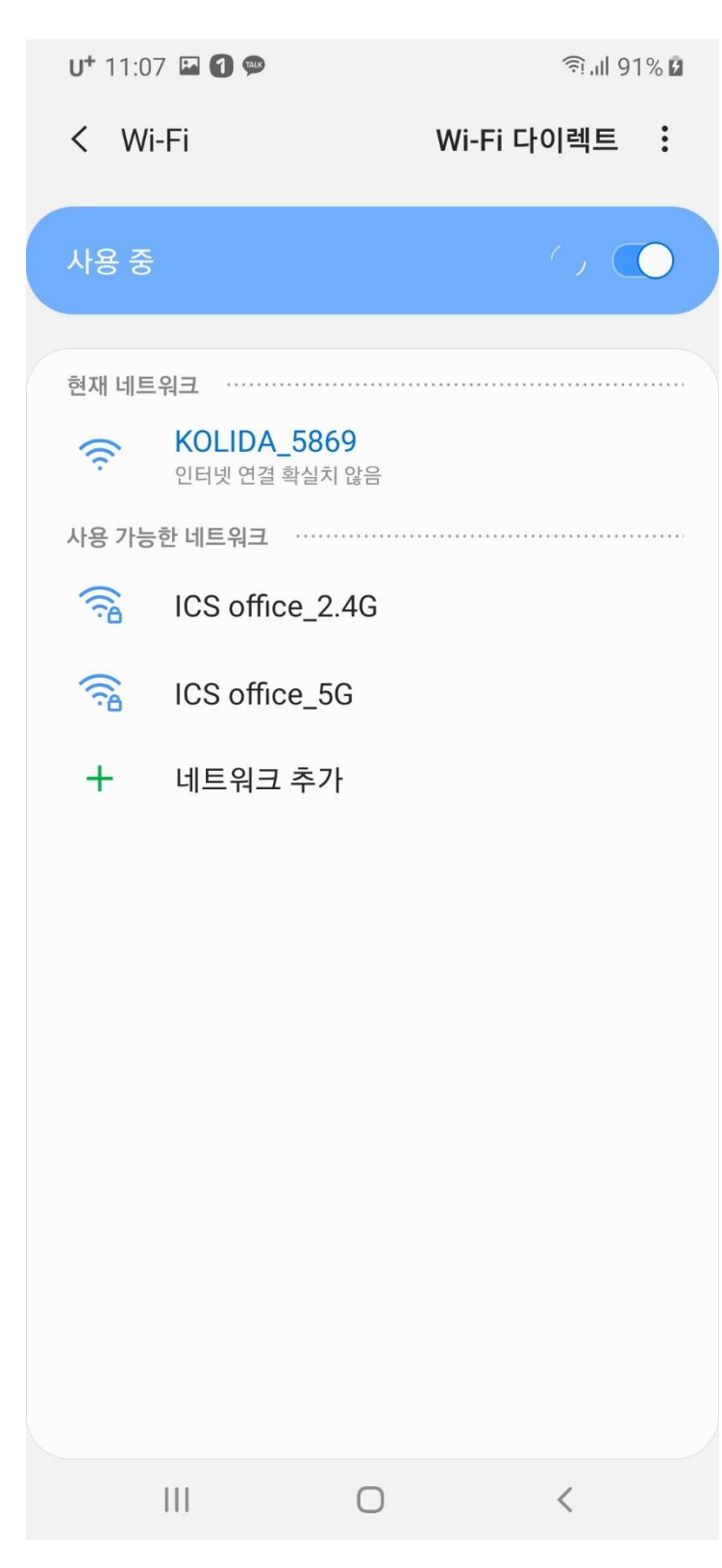

2. 핸드폰에서 인터넷 브라우저(Ex. 크롬, 네이버 등등)을 실행시켜서 10.1.1.1 을 치고 들어간다. (ID : admin / PW : admin)

| U* 11:04 🖼 1 🗭 |      |                | (( <u>;</u> - | l 92% 🔳  |   |
|----------------|------|----------------|---------------|----------|---|
| $\Diamond$     |      | <b>()</b> 10   | .1.1.1        |          | C |
|                |      | GN<br>• WEB SI | SS<br>erver•  |          |   |
|                |      | E Z            |               |          |   |
|                | ê    | ••             |               |          |   |
|                |      |                |               |          |   |
|                |      | Log            | <b>jin</b>    |          |   |
|                | 简体中文 | Engl           | ish Swite     | ch to PC |   |
|                |      |                |               |          |   |
|                |      |                |               |          |   |
| <              | >    |                | ₹₽            | Ē        |   |
|                |      | C              | )             | <        |   |

3. Configuration 에 General Config 으로 들어간다.

| <b>U+</b> 11:0   | 4 🖪      |               |           | (([+     | ul 92% 🔳  |
|------------------|----------|---------------|-----------|----------|-----------|
| $\bigtriangleup$ |          | <b>()</b> 10. | 1.1.1     |          | C         |
| K5p              | lus+2    | 2018          |           | AG11991: | 33325869  |
| welcome          | , admin  |               |           |          | [→ logout |
| Status           |          |               |           |          | C         |
| Configur         | ation    |               |           |          | C         |
| General Co       | onfig    |               |           |          |           |
| Base Setu        | р        |               |           |          |           |
| Antenna S        | etup     |               |           |          |           |
| Satellite Tr     | racking  |               |           |          |           |
| Receiver O       | peration |               |           |          |           |
| System Se        | tup      |               |           |          |           |
| Satellite        | Info     |               |           |          | C         |
| Data Rec         | ord      |               |           |          | C         |
| Data Tra         | nsfer    |               |           |          | C         |
| Network          | Config   |               |           |          | C         |
| Radio Co         | onfig    |               |           |          | C         |
| Update           |          |               |           |          | C         |
| Track Ma         | anage    |               |           |          | C         |
| <                | >        |               | ₹ <u></u> | 1        |           |
|                  | 111      | C             | )         | <        |           |

## 4. Work Mode 를 Static 으로 선택 한 후 Enter 를 누른다

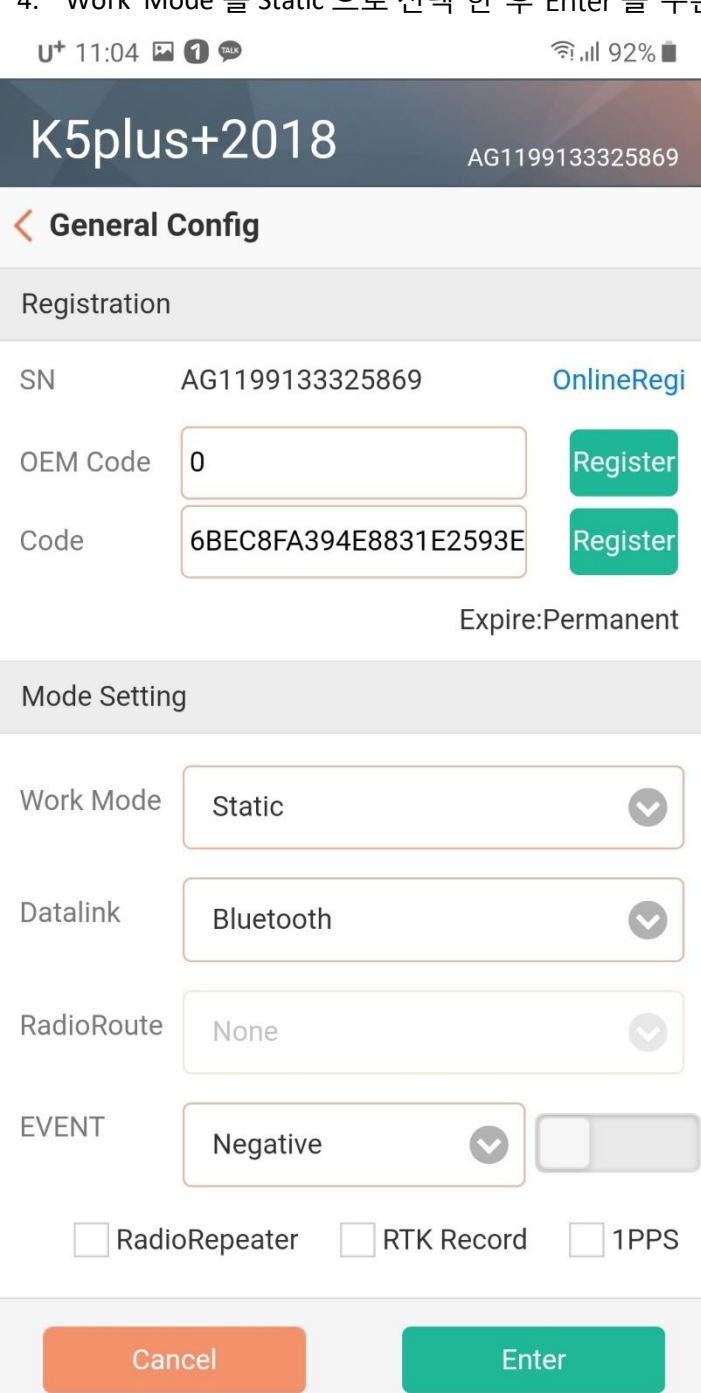

Copyright © 2015 All Rights Reserved

Ο

<

5. Configuration 에 Satellite Tracking 으로 들어간 후 Mask Angle 을 15 로 설정하고 Enter 를 누른다.

| U+ 11:05 🗳 🚺 💬                    | ?;,⊪92%∎          |
|-----------------------------------|-------------------|
| K5plus+2018                       | AG1199133325869   |
| Satellite Tracking                |                   |
| Setting                           |                   |
| Mask Angle 15                     |                   |
| Setting Track                     |                   |
| Enable                            |                   |
| ✓ GPS                             | SS V BDS          |
| SBAS 🗸 GALILE                     | 0 QZSS            |
| SLink                             |                   |
| set up the satellite,click Advanc | ed Settings       |
| Cancel                            | Enter             |
| Copyright © 2015 Al               | l Rights Reserved |
|                                   |                   |
|                                   |                   |
|                                   |                   |
|                                   |                   |
|                                   |                   |

|  | 0 | < |
|--|---|---|

6. Data Record 에 Recording Config 으로 들어가서 Interval 을 30 으로 맞춘 후 아래쪽에 Recording

```
Mode 를
설정해준다.
```

(Auto 로 설정하면 자동으로 시작. Manual 로 설정하면 수동시작. Auto 모드여도 Start 누르면 스태틱 바로 시작됨)

| U+ 11:19 🗳 🗃 💬 | الا 192% 🗊 |
|----------------|------------|
|----------------|------------|

|  |   | 4  |   | 6  |   |  |
|--|---|----|---|----|---|--|
|  |   | ~  |   | -  |   |  |
|  | 7 | 6  |   | 1  | r |  |
|  |   | I. | _ | .1 |   |  |
|  |   | r  |   | ~4 |   |  |

**1**0.1.1.1

Ó

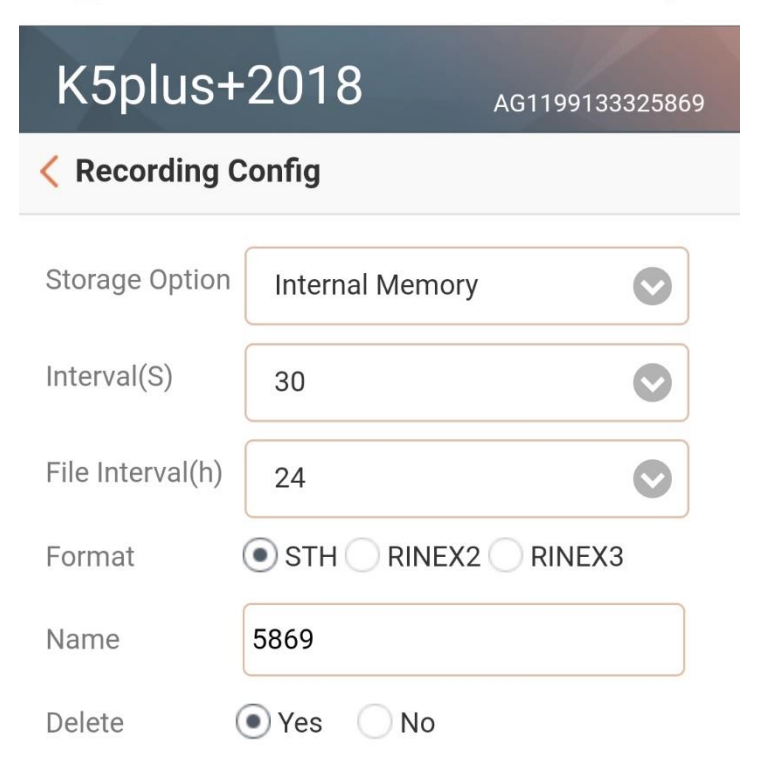

To format the memory, please click Format Disk

| Recording | Auto  | $\bigcirc$ |  |  |
|-----------|-------|------------|--|--|
|           | Start | Stop       |  |  |

[Status] No record

**Operation tips** : RTK in dynamic mode, you must first enable the "dynamic record" of the "general purpose set" page, then you can operate this page. !

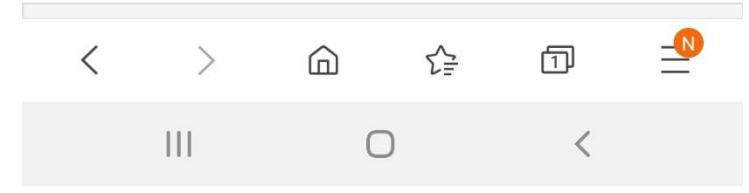

7. 데이터 다운로드시에는 Data Record 에 Data Download 에 들어가서 Select Date 를 누른다.

| U† 11:05 🖾 🗃 🖤       |                | হি:,॥ 91% 🔳     |
|----------------------|----------------|-----------------|
| K5plus+201           | 8              | AG1199133325869 |
| く Data Download      |                |                 |
| Data Source 🖲 SD Car | d 🔵 USB        |                 |
| File Type 💿 STH      |                |                 |
| Select Date          |                | Getdata         |
| Copyright © 2        | 015 All Rights | Reserved        |
|                      |                |                 |
|                      |                |                 |
|                      |                |                 |
|                      |                |                 |
|                      |                |                 |
|                      |                |                 |
|                      |                |                 |
|                      |                |                 |
|                      |                |                 |
|                      |                |                 |
|                      |                |                 |
| 111                  | 0              | <               |

## 8. 스태틱 데이터 받은 날짜를 선택하고 첫번째 메뉴를 누른다.

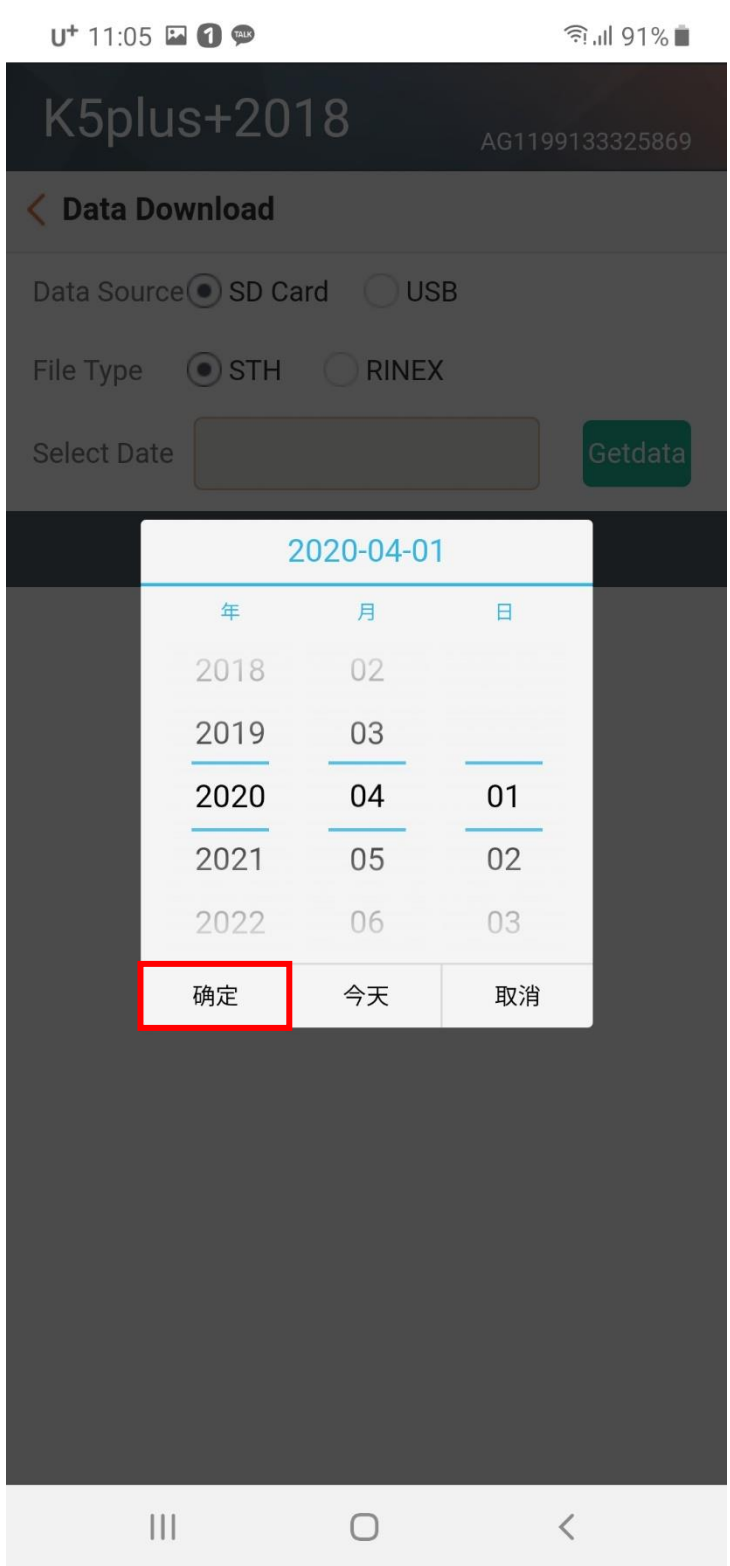

## 9. Get data 를 누르면 스태틱 데이터 목록이 나오고 다운로드 하면 된다.

| Ut 11:06 🖬 1 💬       |                | রি.॥ 91% 🗖      |
|----------------------|----------------|-----------------|
| K5plus+201           | 8              | AG1199133325869 |
| < Data Download      |                |                 |
| Data Source 🖲 SD Car | d 🔿 USB        |                 |
| File Type 💿 STH      |                |                 |
| Select Date 2020-04- | 01             | Getdata         |
| Copyright © 20       | 015 All Rights | Reserved        |
|                      |                |                 |
|                      |                |                 |
|                      |                |                 |
|                      |                |                 |
|                      |                |                 |
|                      |                |                 |
|                      |                |                 |
|                      |                |                 |
|                      |                |                 |
|                      |                |                 |
|                      |                |                 |
| III                  | 0              | <               |